## ІНСТРУКЦІЯ КОРИСТУВАЧА

### ЗАМОВЛЕННЯ ПОСЛУГИ «ПЛЕНАРНЕ ЗАСІДАННЯ»

Авторизація користувача

Для замовлення послуги необхідно виконати наступні дії:

- 1. Перейти до Офіційного порталу м. Києва за посиланням <u>https://my.kyivcity.gov.ua/</u>.
- 2. Натиснути на кнопку «Увійти» або «Приєднатися», як показано на Рисунок 1.

| ПОСЛУГИ<br>ОФЩИННИЛ<br>ПОРТАЛ НИСЕВА Каталог послуг Статті Питання та допомога                                                                                                    | <u> </u> |  |  |  |  |  |  |
|----------------------------------------------------------------------------------------------------|----------|--|--|--|--|--|--|
| Електронні послуси - це пр                                                                                                    | 0670     |  |  |  |  |  |  |
| Слектронні послуги - це просто<br>Портал електронних послуг міста Києва забезпечує єдину точку доступу до інформаційно-довідкових<br>ресурсів для отримання повної інформації по електронним послугам Києва, які реалізують технології<br>віддаленого обслуговування населення через «особистий кабінет». |          |  |  |  |  |  |  |
| Приєднатися                                                                                                    |          |  |  |  |  |  |  |
|                                                                                                    |          |  |  |  |  |  |  |
|                                                                                                    |          |  |  |  |  |  |  |
|                                                                                                    |          |  |  |  |  |  |  |

Рисунок 1. Вхід до форми авторизації

3. Після переходу до сторінки <u>https://id.kyivcity.gov.ua/ui/welcome</u> авторизуватися одним із двох способів, що є **обов'язковими** для замовлення послуги «Пленарне засідання».

Спосіб 1. Авторизація користувача за допомогою електронного цифрового підпису (ЕЦП)

Для авторизації необхідно виконати такі дії:

1. На сторінці <u>https://id.kyivcity.gov.ua/ui/welcome</u> в нижній частині екрану натиснути на піктограму ключа та перейти до сторінки завантаження ключів за посиланням <u>https://eds-id.kyivcity.gov.ua/</u>, як це показано на Рисунок 2.

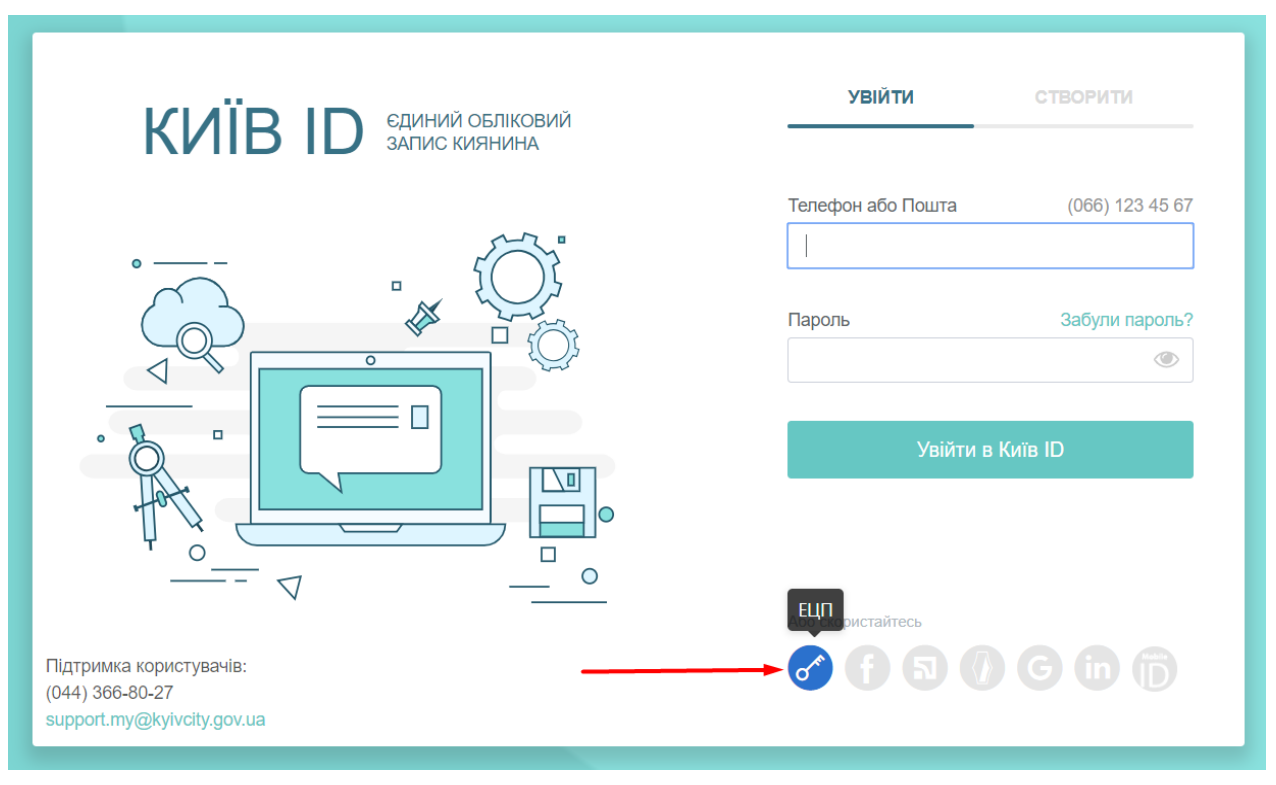

Рисунок 2. Авторизація за допомогою ЕЦП

- 2. На сторінці <u>https://eds-id.kyivcity.gov.ua/</u> натиснути на поле для завантаження ЕЦП та обрати відповідну директорію, де знаходиться файл.
- 3. Вказати пароль від ЕЦП.

4. Натиснути на кнопку «Перевірити».

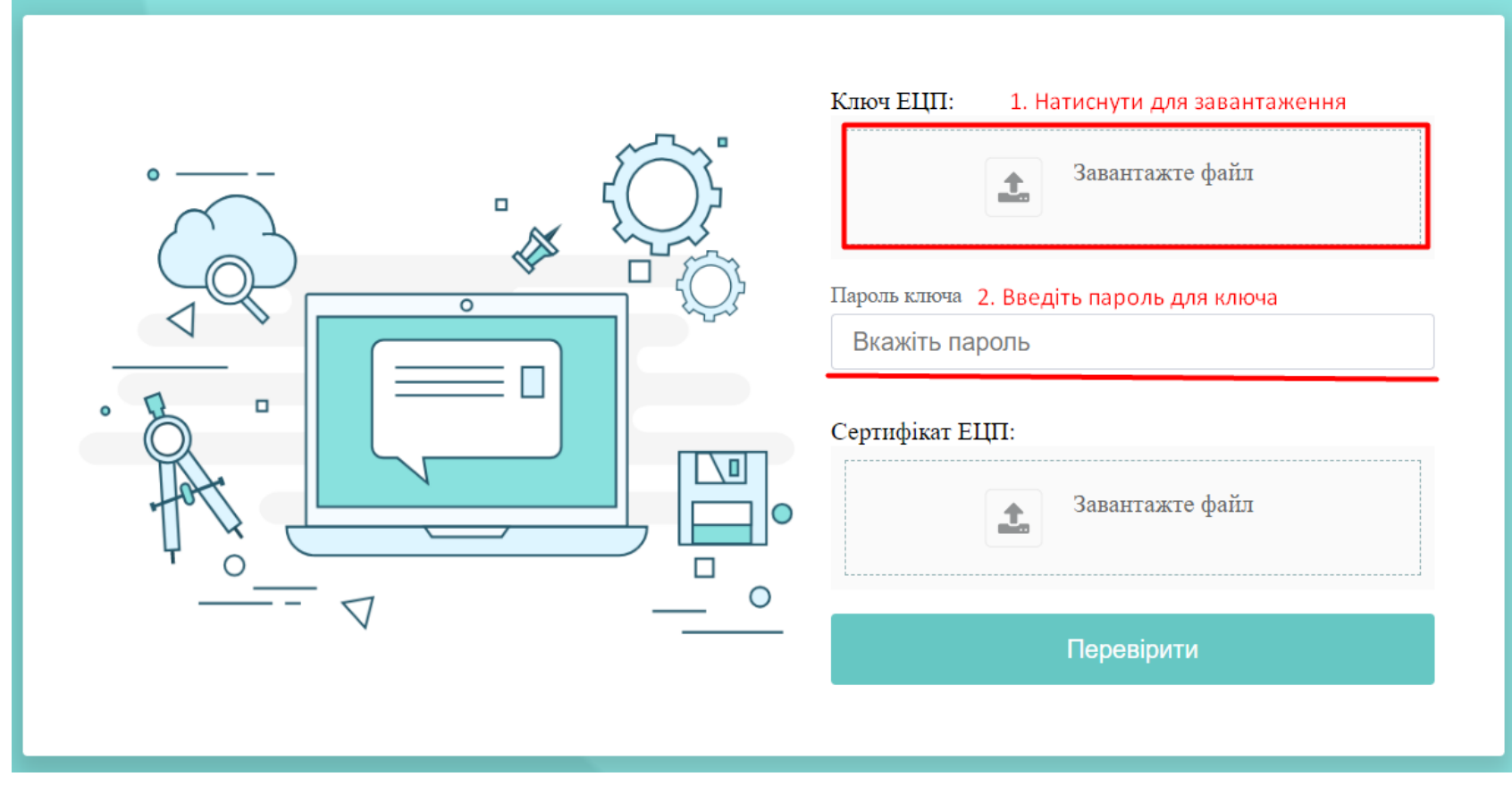

Рисунок 3. Завантаження та перевірка пароля ЕЦП

Спосіб 2. Авторизація користувача за допомогою системи електронної дистанційної ідентифікації фізичних осіб BankID

Для авторизації за допомогою BankID потрібно виконати такі дії:

1. На сторінці <u>https://id.kyivcity.gov.ua/ui/welcome</u> в нижній частині екрану натиснути на піктограму PrivatBankID, як показано на Рисунок 4 та перейти до сторінки за посиланням <u>https://bankid.org.ua</u>.

| КИЇВ ID єдиний обліковий<br>запис киянина                                | УВІЙТИ                  | СТВОРИТИ        |  |
|--------------------------------------------------------------------------|-------------------------|-----------------|--|
| • — –                                                                    | Телефон або Пошта       | (066) 123 45 67 |  |
|                                                                          | Пароль                  | Забули пароль?  |  |
|                                                                          | Увійти в Київ ID        |                 |  |
|                                                                          | Або скорис PrivatBankID |                 |  |
| Підтримка користувачів:<br>(044) 366-80-27<br>support.my@kyivcity.gov.ua |                         | <b>G i i</b>    |  |

Рисунок 4. Початок авторизації за допомогою PrivatBankID

2. Обрати спосіб авторизації за допомогою ПриватБанку, як показано на Рисунок 5.

lot.pb.ua - участвуйте в аукционах Имущество государственных компаний **D** BankID по продаже государственного имущества **1**1/\_≻ канал ідентифікації по Банкам Обравши канал ідентифікації та ввівши свої Часто використовувані реквізити безпеки (логін, пароль), Ви підтверджуєте свою згоду на передачу Ваших персональних даних. ПриватБанк Мобільний Сайт-одержувач Єдиний обліковий запис киянина Банк Півд.. Дані, що будуть передані • e-mail agpeca • адреса всі Банки • документи • прізвище ім'я по-батькові та стать • дата народження канал ідентифікації по IDcard (паспорт) ідентифікаційний номер IDcard/Мобільний ЕЦП Архів 🔻 FEPAIHAWUKRAIS Інформаційний куточок Как созлать сайт на Приват

Рисунок 5. Вибір способу авторизації

3. Для завершення процедури авторизації необхідно дотримуватись вказівок обраного банку.

Якщо користувач не є клієнтом Приват Банку, він може авторизуватись на Офіційному порталі з використанням NBUBankID, як альтернативного способу для входу.

Для цього користувачу необхідно виконати такі дії:

1. На сторінці <u>https://id.kyivcity.gov.ua/ui/welcome</u> в нижній частині екрану натиснути на піктограму NBUBankID, як показано на Рисунок 6 та перейти до сторінки за посиланням <u>https://id.bank.gov.ua/</u>.

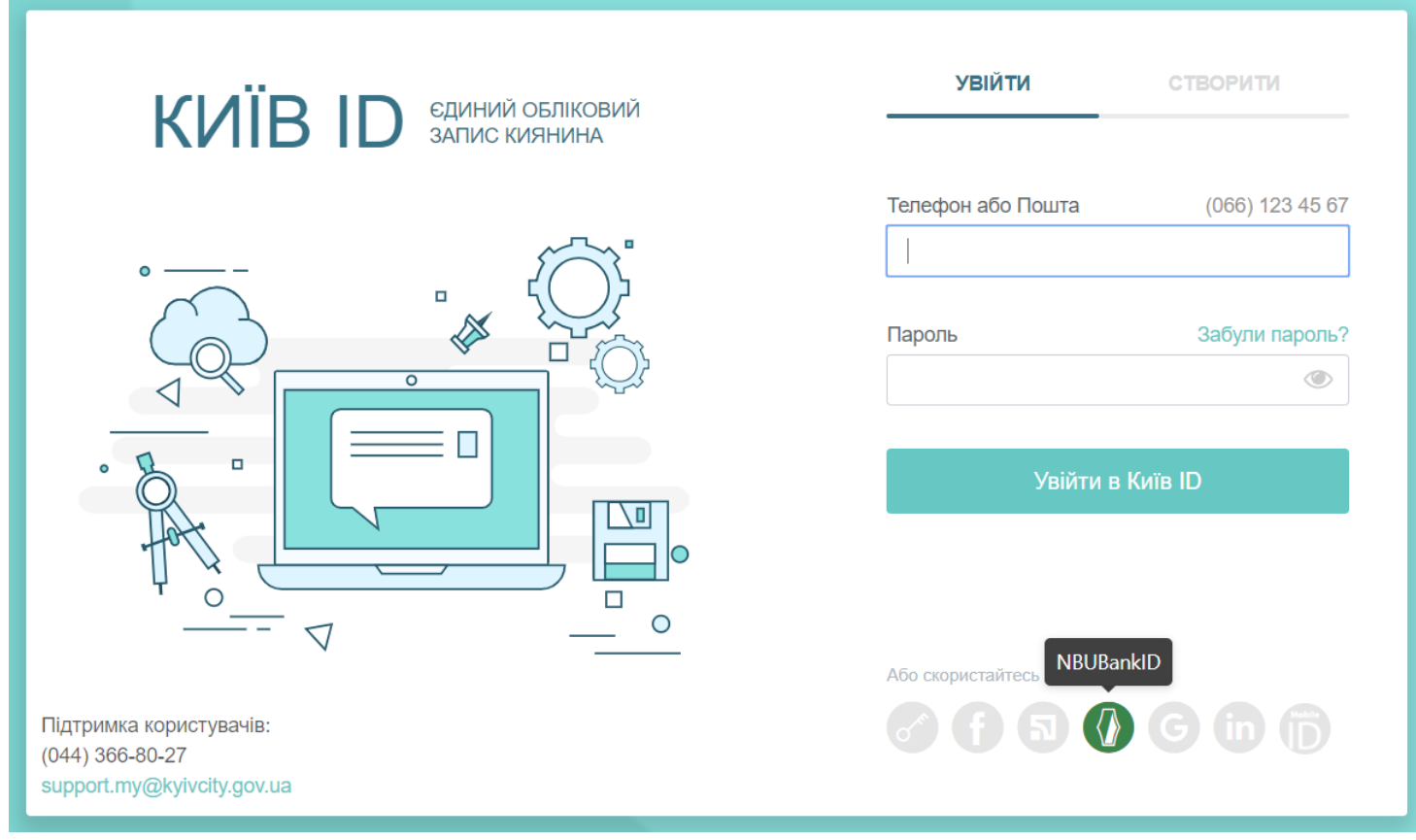

Рисунок б. Початок авторизації за допомогою NBUBankID

2. Обрати спосіб авторизації за допомогою потрібного банку, як показано на Рисунок 7.

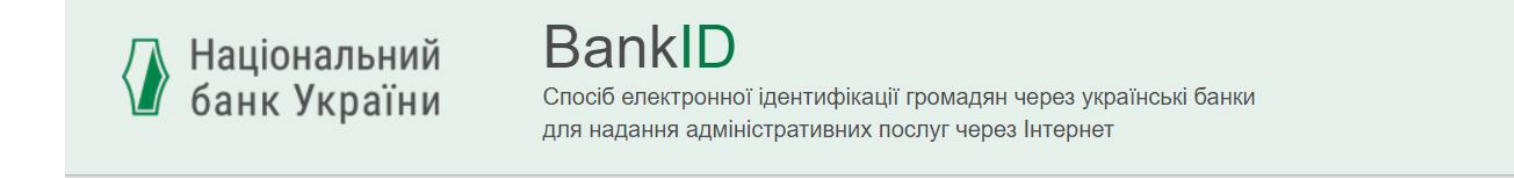

Обравши банк, Ви будете переадресовані на сайт обраного банку для проходження авторизації (введення логіна, пароля, номера картки тощо). Тим самим Ви підтверджуєте свою згоду на передачу банком Ваших персональних даних до сайта установи, на якому Ви обирали ідентифікацію/верифікацію/реєстрацію через сервіс BankID Національного банку.

Дані, які можуть бути передані:

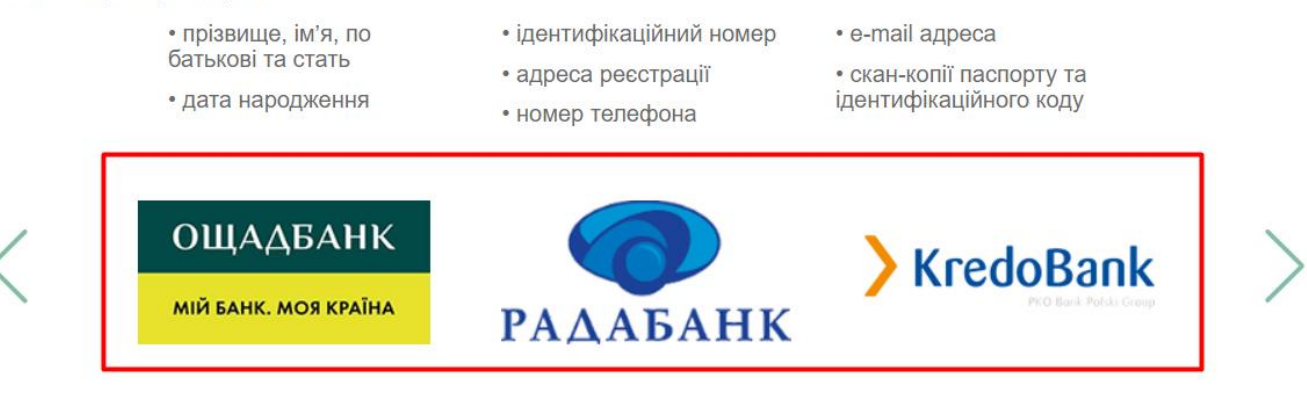

Рисунок 7. Авторизація за допомогою NBUBankID

3. Для завершення процедури авторизації необхідно дотримуватись вказівок обраного банку.

#### Замовлення послуги «Пленарне засідання»

Після обрання користувачем одного зі способів авторизації та її успішного проходження користувача буде перенаправлено до головної сторінки Порталу за посиланням <u>https://my.kyivcity.gov.ua/</u>.

Для продовження замовлення послуги користувачу необхідно виконати такі дії:

1. Перейти до розділу Офіційного порталу «Каталог послуг», як показано на Рисунок 8.

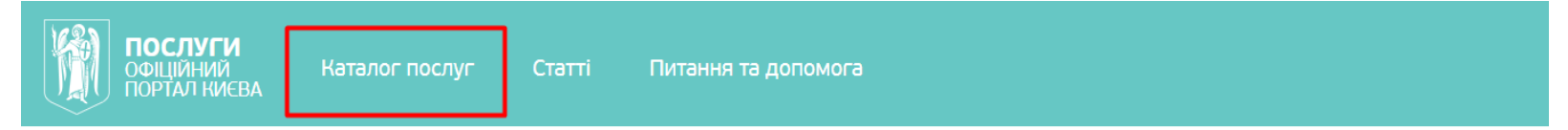

# Електронні послуги - це просто

Портал електронних послуг міста Києва забезпечує єдину точку доступу до інформаційно-довідкових ресурсів для отримання повної інформації по електронним послугам Києва, які реалізують технології віддаленого обслуговування населення через «особистий кабінет».

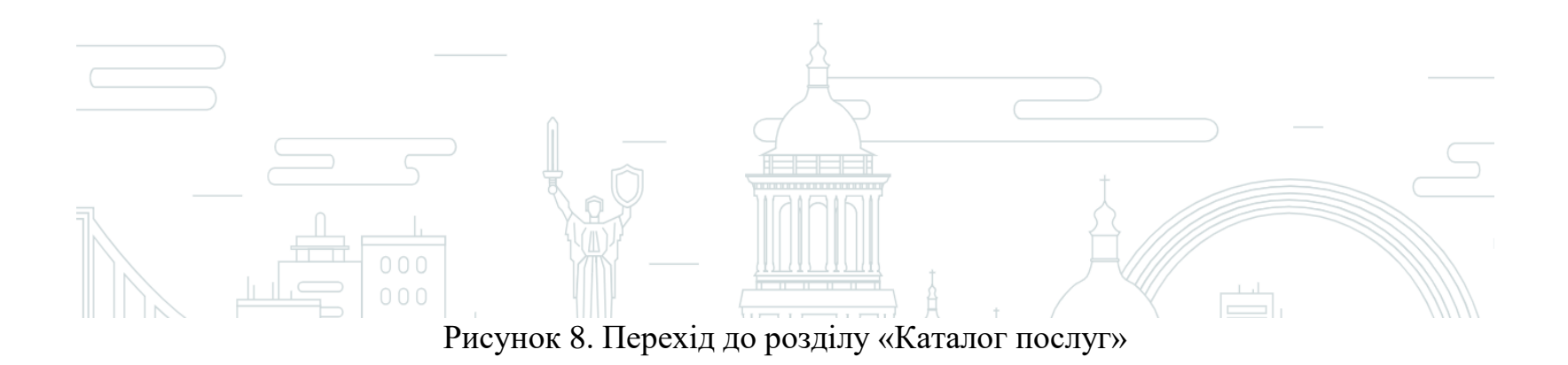

2. Обрати підрозділ «Послуги київської міської ради», як показано на Рисунок 9.

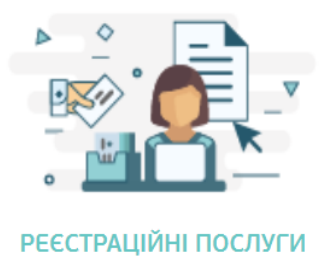

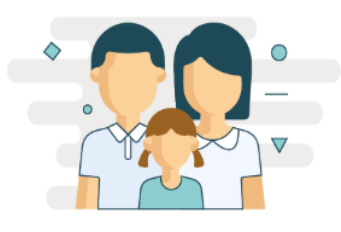

послуги для сім'ї

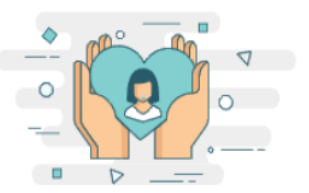

СОЦІАЛЬНИЙ ЗАХИСТ

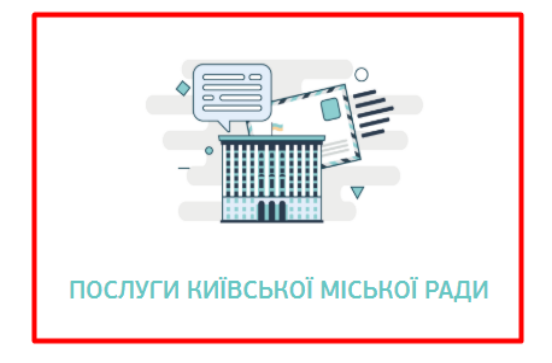

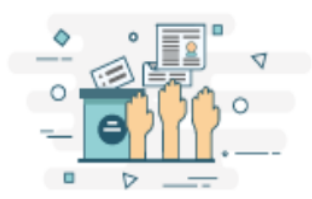

ЕЛЕКТРОННА ДЕМОКРАТІЯ

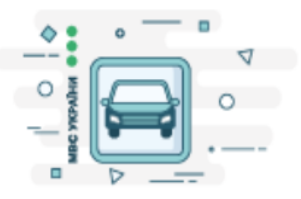

ПОСЛУГИ МВС

Рисунок 9. Перехід до підрозділу «Послуги київської міської ради»

3. Обрати зі списку доступних послуг послугу «Пленарні засідання», як показано на Рисунок 10 та натиснути на послугу «Заява на відвідування відкритого пленарного засідання сесії КМР».

| ПОСЛУГИ<br>ОФІЦІЙНИЙ<br>ПОРТАЛ КИЄВА Каталог | - послуг Статті Питання та допомога                                                                 |
|----------------------------------------------|----------------------------------------------------------------------------------------------------|
| Головна / Каталог послуг / Послуги Ки        | іївської міської ради / Пленарні засідання                                                          |
| Послуги Київської міськ                      | кої ради                                                                                            |
| Колонна зала<br>Пленарні засідання           | Заява на відвідування<br>відкритого пленарного<br>засідання сесії КМР<br>☆ ● Online Послуги Київськ |

Рисунок 10. Вибір послуги

4. Обрати зі списку пленарних засідань потрібне засідання, як показано на Рисунок 11.

| ОФІЦІЙН<br>ПОРТАЛ | <b>/ГИ</b><br>ИЙ Катал<br>КИЄВА | ог послуг                                                                                                    | Статті       | Питання та допомога                                       |                   |           |
|-------------------|---------------------------------|----------------------------------------------------------------------------------------------------|--------------|-----------------------------------------------------------|-------------------|-----------|
| Головна / Каталог | послуг / Послуги                | Київської місы                                                                                                    | кої ради / П | Іленарні засідання / Заява на відвідування відкритого пле | нарного засідання | сесії КМР |
| Заява на в        | ідвідування                     | відкрит                                                                                                    | ого пле      | нарного засідання сесії КМР                               |                   |           |
| ☆ ● Online        | №423234                         |                                                                                                    |              |                                                           |                   |           |
| Опис Замовити     |                                 |                                                                                                    |              |                                                           |                   |           |
| Пленарні зас      | ідання                          |                                                                                                    |              |                                                           |                   |           |
| ДАТА              | ЧАС                             |                                                                                                    |              | ЗАСІДАННЯ                                                 | ПОРЯДОК<br>ДЕННИЙ | ПЕРЕГЛЯД  |
| 28.02.2019        | 10:00-18:00                     | 28.02.2019 Пленарне засідання VIII сесії Київської міської ради VIII скликання VIII<br>Місце проведення: Сесійна зала |              |                                                           | POF               | 0         |
|                   |                                 |                                                                                                    |              |                                                           |                   |           |
|                   |                                 |                                                                                                    |              |                                                           |                   |           |

Рисунок 11. Вибір потрібного засідання

5. У новому вікні натиснути на кнопку «Замовити» та підтвердити дію, як це показано на Рисунок 12 та Рисунок 13.

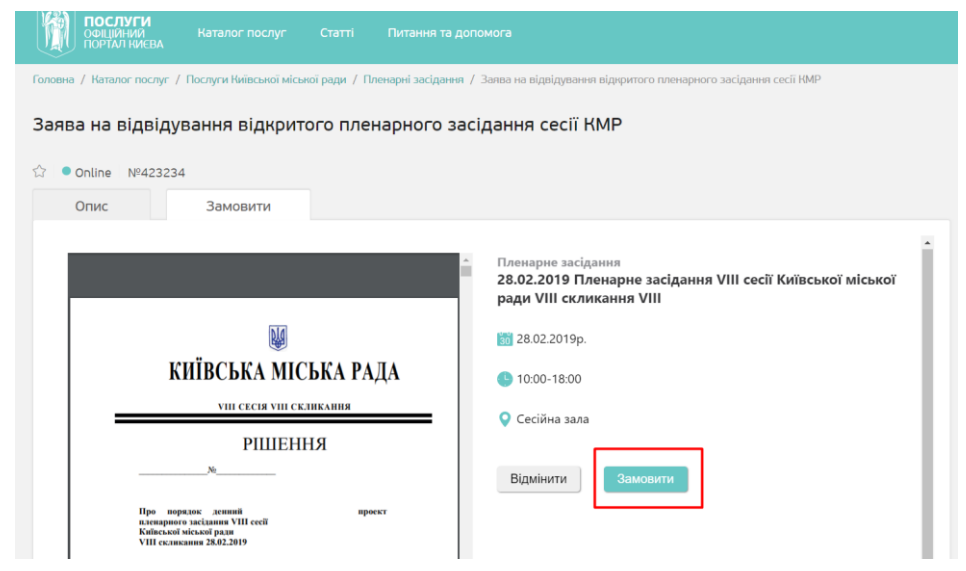

Рисунок 12. Замовлення послуги на відвідування засідання

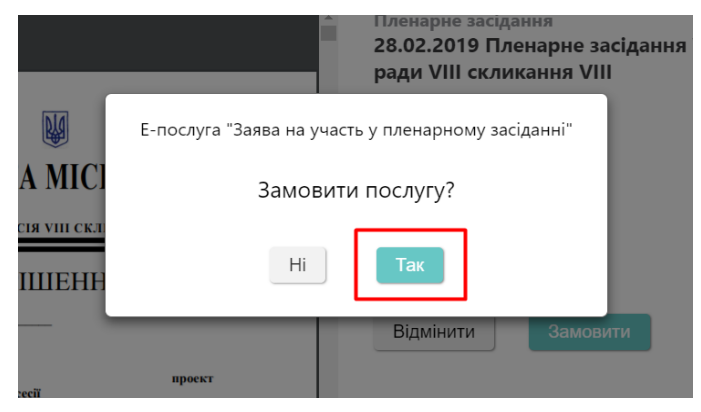

Рисунок 13. Підтвердження замовлення послуги

6. Завершити дії, натиснувши на кнопку «Так».

#### Отримання перепустки на пленарне засідання

В день проведення сесії користувач повинен прийти до будівлі виконавчого органу Київської міської ради (Київської міської державної адміністрації) за адресою: вул. Хрещатик, 36, м. Київ та звернутися до бюро перепусток, що знаходиться на першому поверсі адміністративної будівлі для отримання перепустки на прохід до сесійної зали.

Увага! Перепустки надаються в порядку «живої черги». Для своєчасного отримання перепустки користувачам, які зареєструвалися на Офіційному порталі та планують відвідати обране пленарне засідання, необхідно прийти в день проведення сесії заздалегідь.